## Quick Start Guide Enrollment

Let's jump-start your knowledge by walking you through Benefitter's functionality for employee elections, enrollment, and installation.

| My Companies / JNJ Hiking Tours                                                                                                    |   | 👔 Preliminary Quote recei | wed: Review the quote in the proposal and start an Enrollment                                                                                                    |                           | •<br>• • |
|----------------------------------------------------------------------------------------------------|---|---------------------------|----------------------------------------------------------------------------------------------------|---------------------------|----------|
| -                                                                                                    |   |                           |                                                                                                    |                           |          |
| Proposals: White year Bitter from the set of the set of the set o | + | Enrollment                | Serie a Find Quee     The preparing full billing three has     non-series of presence series     and an other series of presence series     and an other series of the series     The series of the series of the series | Agent of Record Letters   | +        |
| Company Information                                                                                                    |   |                           | Prospect<br>Solly Starr, jeannette+sstarr@beneftter.com, (800) 123-4567                                                                                                    | Hit Census<br>8 Employees | -Ju      |

# Settings INJ Glass Design - Enrollment Employee Elections End Date: Introd Groups Introduction Experience Introduction Introduction Introductio

## Quick Start Employee Elections

#### **Create the Enrollment**

- In the enrollment section on the company homepage, click on the + icon
- Select a proposal to use for the enrollment

#### **Enrollment Settings**

- Choose a deadline for employee elections
- Select the period for showing employee costs (monthly, semi-monthly, bi-weekly, weekly)
- If desired, turn off the Employer Contribution toggle to hide the contribution amount from employees
- Use the Reminder Emails toggle to activate follow up emails for employee elections

## Quick Start Guide Enrollment

| ive Date | November 1, 2021 |                          |                      |                  |              | ¢£  | <b>9</b> -1        |   |                            |            |                    | _         | 21 dog left                                  |
|----------|------------------|--------------------------|----------------------|------------------|--------------|-----|--------------------|---|----------------------------|------------|--------------------|-----------|----------------------------------------------|
| nploy    | ee Election      | s                        |                      |                  |              | L   |                    |   |                            |            |                    | Generik E | lections Spreadsheet                         |
| ow do    | you want to      | collect elections, appli | cations and waivers? |                  |              |     |                    |   |                            |            |                    | Humana    | ACA Elections Spreadsheet                    |
| Email 8  | imployees        | Upload Spreadsheet       | Upload Applications  | Launch Elections | Set Up Klosk |     |                    |   |                            |            |                    | UnitedHo  | althcare ACA Elections Spreadshe             |
| Enroll   | ing Employee     | s and 7 Dependents       |                      |                  |              | Ξ.  |                    |   |                            |            |                    | UnitedHe  | althcare Census                              |
| +        | First Name       | Last Name                | Details              |                  |              | - I | Medical            |   | Dental                     |            | Vision             |           | Status                                       |
| 0        | Employee         |                          | 40, Female           |                  |              |     | EE<br>Default Plan |   | EE<br>Not Selected         | J.         | EE<br>Not Selected | *         | Net Started                                  |
| 2        | Employee         |                          | 42, Male             | Spouse           |              |     | ES<br>Default Plan | ÷ | UnitedHealthca<br>Declined | re Plan A8 | 16<br>t Selected   | v         | Not Started                                  |
| 3        | Employee         | c                        | 40, Male             | Spouse           |              |     | ES<br>Default Plan | ~ | ES<br>Not Selected         | ~          | ES<br>Not Selected | ~         | Not Started<br>Missing Required Information  |
| 4        | Employee         | D                        | 40. Male             |                  |              |     | EE<br>Default Plan | ~ | EE<br>Not Selected         | ~          | EE<br>Not Selected | ~         | Not Started<br>Missing Englished Information |
| 5        | Employee         | t                        | 40, Female           | Spouse           |              |     | ES<br>Default Plan | ÷ | ES<br>Not Selected         | ~          | ES<br>Not Selected | ~         | Net Started<br>Model Departed Inferentian    |
| 6        | Employee         |                          | 40, Male             | 3 Children       |              |     | EC<br>Default Plan | v | EC<br>Not Selected         | v          | EC<br>Not Selected | ~         | Not Started<br>Missing Taquired Information  |

#### **Collect Employee Elections**

The process for managing employee elections closely mirrors the individual medical questionnaire steps. Choose the options below to collect elections, applications:

#### **Email Employees**

- Send employees an invite to complete a mobile-friendly enrollment
  - On the employee notification page, check the names of employees that you are inviting to complete their Questionnaires electronically.
- Upload Spreadsheet (All Savers groups only)
  - Download the enrollment spreadsheet by clicking Download Enrollment Spreadsheet
  - This spreadsheet is pre-populated with the census data you have already collected. All of the employees on the census are included in this file
  - Fill in each employee's selected tiers, plans, and additional enrollment information. Then click the Upload Enrollment Spreadsheet button, and upload the file.
  - Please do not upload medical questionnaires or any other enrollment spreadsheet here. Fill in plan selections and missing information on the provided spreadsheet and upload the document
- Upload Applications (All Savers groups only) Download a blank employee application by clicking on the download icon. Attach a copy of the application to an email and send it to the employer/employees.
   When you receive the completed documents. Click on the upload application button and upload the completed applications.
- **Launch Elections** on the Launch Employee Questionnaire page access an employee's enrollment directly to walk them through completing it, or to complete the enrollment.
- **Kiosk** Download access codes and set up a kiosk
- Select plans/enroll group on the enrollment page.

# Quick Start Guide Enrollment

| Hiki           | ng Tours - Enro     | ollment                          |          |                    | 1                  |   | 5                  |   |                    |   |              | Employee Elections End Date<br>October 15, 2021<br>21 days left      |
|----------------|---------------------|----------------------------------|----------|--------------------|--------------------|---|--------------------|---|--------------------|---|--------------|----------------------------------------------------------------------|
| nploy          | vee Elections       |                                  |          |                    |                    |   |                    |   |                    |   |              | <b>.</b><br>M                                                        |
| ow do<br>Enate | you want to collect | elections?<br>In Elections Sec L | lp Kiosk |                    |                    |   |                    |   |                    |   |              | Generic Elections Spreadsheet                                        |
| Enrol          | lling Employees and | I 4 Dependents                   |          |                    |                    |   |                    |   |                    |   |              | UnitedHealthcare ACA Elections Spreadshee<br>UnitedHealthcare Census |
| +              | First Name          | Last Name                        | Details  |                    | Medical            |   | Dental             |   | Vision             |   | Life         | Status                                                               |
|                | Jane                | Austin                           | 53, Male | Spouse, 2 Children | EF<br>Not Selected | ~ | EF<br>Not Selected | v | EF<br>Not Selected | v | EE<br>Humana | Not Started                                                          |
| 2              | James               | Baldwin                          | 30, Male |                    | EE<br>Not Selected |   | EE<br>Not Selected | ~ | EE<br>Not Selected |   | EE<br>Humana | Not Started                                                          |

| JNJ Hiking Tours - Enrollment                  |                  | 自日 | Employee Elections End Date<br>October 15, 2021<br>21 days left | 00 |  |
|------------------------------------------------|------------------|----|-----------------------------------------------------------------|----|--|
| Carrier Enrollments<br>Bectronic Submission    |                  |    |                                                                 |    |  |
| Humana<br>Valor, Life                          |                  |    |                                                                 |    |  |
| Start.<br>Not Started                          |                  |    |                                                                 |    |  |
| Paper Submission                               |                  |    |                                                                 |    |  |
| UnitedTeatheave Hui<br>Medical, Dental Vision, | mana             |    |                                                                 |    |  |
| Access documents                               | Access documents |    |                                                                 |    |  |
| Nick Started 💌                                 | Not Started 💌    |    |                                                                 |    |  |

#### **Export Completed Employee Elections**

After the employees have completed their enrollments, the following documents are available for download, when applicable:

- Generic elections Spreadsheet
- UHC SAM (ACA) Employee Elections Spreadsheet
- UHC Census
- UHC Employee Applications

#### Process Carrier Enrollment(s)

- Paper Submissions
  - Export employee information
  - Elections spreadsheet download (UHC, etc.)
  - UHC Census pdf
  - UHC Employee Applications
  - Download Enrollment (Employer Group Application, etc.)
- Electronic Submission Humana
  - Start Group Application
  - Receive Group id
  - Confirm Final Quote
  - Application Confirmation
  - Enrollment Processing
  - Group Installation
  - Post Installation (Download Member ID spreadsheet, Employer Group Application)

## Quick Start Guide Enrollment

## **All Savers Underwriting & Submission**

| (N) (class DEsign (1) - Enrollment<br>increamy by (200<br>Chacklist                                                                                                    | ∎ <mark>₽</mark> ₽                                                                                                    | broadlyver tilbotons bind Cutor   🕢 🔅<br>Jones 13, 2227<br>Bit Joya Bitti                                                                                                    |                                                                                                    |
|----------------------------------------------------------------------------------------------------|----------------------------------------------------------------------------------------------------|----------------------------------------------------------------------------------------------------|----------------------------------------------------------------------------------------------------|
| < Beck to Carriers                                                                                                    | Employee Elections<br>12 distins - Corplete<br>2 Medical Questionvalves - Corpletes                                                                                                    |                                                                                                    |                                                                                                    |
|                                                                                                    | Employer Application<br>Includer Lowar Long Wing & Collections, Corrects<br>Ownership and New York Goods                                                                                                    |                                                                                                    |                                                                                                    |
|                                                                                                    | Collect Signatures Ison<br>Engloyer<br>Producer                                                                                                    |                                                                                                    |                                                                                                    |
|                                                                                                    | Supporting Documents<br>Wages and Fax Report (Frapikalika, and Other                                                                                                    |                                                                                                    |                                                                                                    |
|                                                                                                    | Submit Final Quote Application                                                                                                    |                                                                                                    |                                                                                                    |
| Employer Applicatio                                                                                                    | In Start                                                                                                    |                                                                                                    |                                                                                                    |
| Employer Applicatio<br>Includes: Excess Loss, Billing & Cc<br>Ownership and New York Goods                                                                                                    | DN Start<br>Start                                                                                                    | Engingen Boussea fra<br>Ar an<br>Do                                                                                                    | iGate<br>2023<br>Anata                                                                                                    |
| Employer Applicatio<br>Includes: Excess Loss, Billing & Cr<br>Ownership and New York Goods                                                                                                    | Dilections, Common Start                                                                                                    | taylaye Boston In<br>Jay K<br>idia<br>M                                                                                                    | Date Ø ¢                                                                                                    |
| Employer Applicatio<br>Includes: Excess Loss, Billing & Cr<br>Ownership and New York Goods                                                                                                    | on Start<br>Start<br>Employer Application                                                                                                    | Employe Resource for<br>Mark Y<br>All Re<br>Contact                                                                                                    | Inne<br>Inne<br>Inne<br>Inne<br>Inne<br>Inne<br>Inne<br>Inne                                                                                                    |
| Employer Applicatio<br>Includes: Excess Loss, Billing & Cr<br>Ownership and New York Goods                                                                                                    | Dilections, Common Start                                                                                                    | tegesper forces (a for a for a for a force for a for a force for a force for a force for a force for a force for a force for a force for a force for a force for a force for a force force for a force force force for a force force                                                                                                    | ine<br>Ine<br>part<br>Las                                                                                                    |
| Employer Applicatio<br>Includes Excess Loss, Billing & Cr<br>Ownership and New York Godds                                                                                                    | Dilections, Common Start                                                                                                    | Engine Decision for<br>And all<br>And all | istant<br>2011<br>Anal<br><b>t</b>                                                                                                    |
| Employer Applicatio<br>includes: Excess Loss, Billing & Cr<br>Ownership and New York Goods                                                                                                    | Dilections, Common Start                                                                                                    | Englayer Boston (hr<br>Brand<br>Contact<br>Sont                                                                                                    | int and a constant of the second second seco |
| Employer Applicatio<br>Include: Excess Loss, Billing & Cr<br>Ownership and New York Goods                                                                                                    | Dilections, Common Start                                                                                                    | Contact  Last have  Last have  La                                                                                                    | Dont<br>and<br>South<br>C                                                                                                    |
| Employer Applicatio Includes: Excess Loss, Billing & Cr Ownership and New York Gods      (J) (Glass Design (1) - Enrollment     (morphy leader)     Ence to checklet      Company Information     Company Information     Company Information     (Incl East th Arevue     Admas     Admas     Admas     Admas     Admas                                                                                                    | Dilections, Common Start                                                                                                    | Contact  Contact  Sout  Sout Sout                                                                                                    | one 💿 🔅                                                                                                    |
| Employer Applicatio Includes Excess Loss, Billing & C Ownership and New York Goods      (V) Glass Design (1) - Enrollment     Employer Vork Goods      (V) Glass Design (1) - Enrollment     (V) Glass Design (1) - Enrollment     (V) Glass Design (1) - Enrol     | Dilections, Common Start                                                                                                    | Contact Las tame Soor                                                                                                    | Inne 🛛 🖗 🗘                                                                                                    |
| Employer Applicatio Includes Excess Loss, Billing & Cr Ownership and New York Gods      (V) Class Design (1) - Enrollment     Employed (1)     Enrollment     Company Information     (m) Canso Design     Advess     Info East 6th Annue     Art. Enrollment     Info East 6th Annue     Art. Enrollment     Corp                                                                                                    | Dilections, Common Start  Start Start  Start  Start  Start  Start  Start  Start  Start  Start  Start  Start  Start  Start  Start  Start  Start  Start  Start  Start  Start | Contact                                                                                                    | Santa De C                                                                                                    |
| Employer Applicatio Includes: Excess Loss, Billing & Cr Ownership and New York Goods      (Uncluses Design (1) - Enrollment     (Uncluses Design (1) - Enrollment     (Uncluses Des     | Dilections, Common Start  Start  Start  Start  Common Start  Start Start  Start  Start  Start  Start  Start  Start  Start  Start  Start  Start  Start  Start  Start  Start  Start  Start  Start  Start  Start | Ceretore Devotor for<br>2                                                                                                    | onri<br>Rater   ⊕ ¢<br>Ł                                                                                                    |
| Employer Applicatio Includes: Excess Loss, Billing & Cr Ownership and New York Goods  (V) Glass Design (1) - Enrollment  Company Information  Company Information  Company Infor | Dilections, Common Start  Start Start  Start  Start  Start  Start  Start  Start  Start  Start  Start  Start  Start  Start  Start  Start  Start  Start  Start  Start  Start | Contact  Contact  Contact  Carr Name  Sont  contact  contact  con                                                                                                    | Dar O C                                                                                                    |

#### **Access All Savers Checklist**

The checklist guides you through the All Savers enrollment process and shows the status of each step (completed, in progress, and not started).

- On the Enrollment page, click on the All Savers Home icon
- Click on the checklist items to access them.
- The Submit Final Quote Application button will be disabled until all of the required steps are completed

#### **Complete Employer Application & Collect Signatures**

- On the Enrollment Checklist page, click on the Employer Application Start button to access the application
- The Employer Application streamlines four All Savers® enrollment documents (Employer Application, Excess Loss Application, Commissions Billing and Collections Agreement, New York Surcharge Form) into five screens:
  - Employer and Agent Information
  - Eligibility and Plan Selection
  - Eligibility for Medical Coverage
  - Payment
  - New York Public Goods Pool

# Quick Start Guide Enrollment

| JNJ Glass Design (1) - Enrollment          |                    |                                                    | Employee Elections End Date<br>june 15, 2021<br>42 days left | 0 ¢             |
|--------------------------------------------|--------------------|----------------------------------------------------|--------------------------------------------------------------|-----------------|
| f≘ Back to Checklist<br>Employer Signature | Collect Signatures |                                                    | Þ                                                            |                 |
| Review and Sign Croup Documents            | - or -             | Collect Signature Remotely<br>Send for exignature  | ]                                                            |                 |
| Producer Signature                         |                    |                                                    |                                                              |                 |
| Review and Sign Group Cocuments            | - or -             | Collect Signature Remotely<br>Send for e-signature | ]                                                            |                 |
|                                            |                    |                                                    | Checklist Suppo                                              | rting Documents |

|                                                                                                    | Supporting Documents                             |                                                                                                    |
|----------------------------------------------------------------------------------------------------|--------------------------------------------------|----------------------------------------------------------------------------------------------------|
| exit die kann them nach the decuments yes are splakeding<br>weigen auf it all report (Neuron H)<br>Electricut Warden Carposter<br>Hangen ennogene augebonden formen eine eine eine eine decument<br>fermelen splaken eine eine eine eine eine eine eine<br>Commune splake ganz dechanse gewennen (Reugebeil<br>Commune Splake ganz dechanse gewennen (Reugebeil<br>Commune Splake ganz dechanse gewennen (Reugebeil<br>Demplage Agelationse formalitette<br>Templage Agelationse formalitiette<br>Templage Agelationse (Reugebeil) | Lipitad<br>Uptad<br>Convince tame<br>application | File Done Electronically:<br>- Commission Stilling and Collection Agreement<br>- Commo Donemalgi<br>- Employer Application<br>- Employer Application<br>- Employer Application<br>- Employer Application<br>- Employer Application<br>- Employer Application<br>- Employer Application<br>- Employer Application<br>- Employer Application<br>- Employer Application<br>- Application<br>- |
| Employer Application (Specially)<br>tached please find the wage and tax report.                                                                                                    |                                                  |                                                                                                    |

| Back to Checklist                             | Â                                        |  |
|-----------------------------------------------|------------------------------------------|--|
| Wages and Tax Report (Required)               | × None                                   |  |
| Hereard: Writes Instability  And Section 2014 | ی کی کی کی کی کی کی کی کی کی کی کی کی کی |  |
| Dther Documents (Optional)                    |                                          |  |

- The Collect Signatures section can be accessed once the Employer Application section is completed.
- You can collect signatures in person (in the Benefitter interface) or by sending an email to collect them remotely

#### **Upload Supporting Documents**

Use the Upload Supporting documents section to:

- Upload additional required documents (binder check, image of binder check, wage and tax form)
- Download blank copies of All Savers® enrollment documents

Override the All Savers® documents completed in Benefitter by uploading versions that were completed offline.

#### **Upload Paper Employer Application**

- You can upload a completed Employer Application PDF instead of completing it online
- To upload the paper documents select the applicable checkboxes
- Click on the upload icon to choose the document from your computer

## Quick Start Guide Enrollment

| J Glass Design (1) - Enrollment | ▲ 開 帮                                                                                         | Employee Elections End Date<br>june 15, 2021<br>41 carys left |
|---------------------------------|-----------------------------------------------------------------------------------------------|---------------------------------------------------------------|
| heddist                         |                                                                                               |                                                               |
| Back to Carriers                | Employee Elections<br>12 discion - Conjune<br>2 Medical Questionalm - Conjune                 |                                                               |
|                                 | Employer Application  voices tares tank Billing & Calcular Connan Outputs and Year York Goals |                                                               |
|                                 | Collect Signatures Company<br>Training: Speci<br>Training: Speci                              |                                                               |
|                                 | Supporting Documents<br>Wages and Ten Report of Applicables, and Other<br>V Added 1 doc       |                                                               |
|                                 | Submit: Final Quote Application                                                               |                                                               |
|                                 | Do you have a paper Employer Application?                                                     |                                                               |

#### **Submit Final Quote Application**

When the items are set to completed click the **Submit For Final Quote** button at the bottom of the checklist page.

| Invested Spacework JA, 2021. H15 gen<br>organization tasses warmonts to Lincol-exection Law Andrea<br>rau and Underwing datage carrying and rate allowed until underwinding it compress.<br>Unit reader an enail and a notification within SpaceBarryine your application has been reviewed. |                                                                                           | Type here to send a rote to Univertificable.core<br>Level Funded without a submission. |
|----------------------------------------------------------------------------------------------------|-------------------------------------------------------------------------------------------|----------------------------------------------------------------------------------------|
| ij Hiking Tours - Enroliment                                                                                                    | a a P                                                                                     | Coppleyee Decisions End Cases<br>Condent 15, 3221<br>27, 322, 111                      |
| Sada to Contern                                                                                                    | Employee Elections<br>Biostore-Corpline<br>Biostore-Corpline                              |                                                                                        |
|                                                                                                    | Employer Application<br>industr termine, billing Coleman<br>Developmenty anthrechol. Sado |                                                                                        |
|                                                                                                    | Collect Signatures Complete<br>- Engine - Signat<br>- Produce - Signat                    |                                                                                        |
|                                                                                                    | Supporting Documents<br>Ways and Tai Republic (Exploration and Odw<br># Adda to Sac       |                                                                                        |
|                                                                                                    | Submitted for Final Quote                                                                 |                                                                                        |
|                                                                                                    | the year have a paper Employer Application?                                               |                                                                                        |

#### Persistent Header-Preliminary Underwriting Request Submitted

- Messages at the top of the page will alert you of where you are in the underwriting process, and what steps to take next
- You can enter a note in the message box to communicate with the UnitedHealthcare Level Funded Team
- At this stage, census and underwriting settings changes are not allowed until underwriting is complete.
- You will receive an email and a notification within Benefitter when your application has been reviewed

## Quick Start Guide Enrollment

|                                           | 🚺 Under | writing needs more information! Clis                                                                                                    | ck to see <alsv oxford=""> Pen</alsv>                   | fing message.            |     |
|-------------------------------------------|---------|----------------------------------------------------------------------------------------------------|---------------------------------------------------------|--------------------------|-----|
| My Companies / JNJ Hiking Tours           |         |                                                                                                    |                                                         |                          | 0 × |
| Proposis  Press to some "Cash             | +       | Concentent<br>Applicity from - fondered<br>Winder das nuever of the Application<br>Bill date (braker 11, 32)<br>Bill date (braker 11, 32) | +<br>Patrianas (una Jacane<br>Juniora)<br>Repu          | Agent of Record Letters  | +   |
| Company Information<br>Houstee, 1X, 77602 |         | Sally Starr, jean ne                                                                                                    | Prospect<br>tte+sstarril/benefitter.com, (800) 123-4567 | HT Census<br>8 Employees |     |

| My Companies / JNJ Music Store                                    |     | Heren a                                                                                         |                                                                                    |                       | 0 × |
|-------------------------------------------------------------------|-----|-------------------------------------------------------------------------------------------------|------------------------------------------------------------------------------------|-----------------------|-----|
| Proposals<br>JNJ Music Store<br>Effective Date: September 1, 2020 | + ( | N Music Store - Enrollment<br>(N) Music Store - Enrollment<br>Effective Date: September 1, 2000 | Proceed to Installation<br>Final Quote Received<br>ACTION RECEIRED<br>All Severall | ent of Record Letters | +   |
|                                                                   |     | End Date: August 18, 2020                                                                       |                                                                                    |                       |     |
|                                                                   |     |                                                                                                 |                                                                                    |                       |     |
|                                                                   |     |                                                                                                 |                                                                                    |                       |     |
| Company Information<br>Colorado Springs, CD, 80903                |     | Brenda Starr, jeannette+bst:                                                                    | Prospect amBibenefitter.com. (800) 123.4567 2                                      | Census<br>D Employees |     |

#### **Resolve Underwriting Questions**

- As with the preliminary underwriting request, the All Savers® underwriting team may identify issues that need resolving before they can provide final rates. In this case, you will receive an email alerting you that the final quote submission requires your attention. You will also see a pending status indicator on the client's homepage
- A message on the Enrollment Checklist page will provide information about the issues that need to be addressed. Once you have entered the required information, click on **Resubmit for Final Quote Application** to have the All Savers<sup>®</sup> underwriting team review the new information

#### **Receive and Approve Final Underwritten Rates**

- You will receive an email when final rates are available
- To review the rates:
  - Open the enrollment in Benefitter and navigate to the Enrollment Checklist, then select the Final Quote section, or
  - Access the final quote by clicking on the Quotes icon in the Enrollment module header.
- The Quotes page displays a comparison between the preliminary and final underwritten rates
- Click on the download icon to save a copy of the preliminary and final quotes
- Accept the final quote and install the group by clicking Install Approve & Accept Quote.

## Quick Start Guide Enrollment

| nces and Corrals - Enrollment |              |             |            |                    | 自動                               |                             | Employee Elections End Date<br>November 22, 2021<br>Expired |                                 |
|-------------------------------|--------------|-------------|------------|--------------------|----------------------------------|-----------------------------|-------------------------------------------------------------|---------------------------------|
| m                             | nployee E    | lections    |            |                    |                                  |                             |                                                             | .+                              |
|                               |              |             |            |                    |                                  |                             | Generic Elections Spreadsheet                               |                                 |
|                               |              |             | 00454700   |                    |                                  |                             | Download Blank Employee Application                         |                                 |
| AII                           | Savers® F    | OLICY ID: 1 | 234-56/89  |                    |                                  |                             | Down                                                        | Download Member ID Spreadsheet  |
|                               |              |             |            |                    |                                  |                             | Download 0                                                  | Completed Employee Applications |
| 5 E                           | Enrolling En | nployees an | d 9 Depend | dents              |                                  |                             |                                                             |                                 |
| t                             | First Name   | Last Name   | Details    |                    | Medical                          | Dental                      | Vision                                                      | Status                          |
| 1                             | Sam          | Darling     | 39, Male   | Spouse, 3 Children | EF<br>HE6350ES Choice<br>#001001 | EF<br>Plan A8016<br>#001001 | EF<br>Plan V1012<br>#001001                                 | by Spreadsheet                  |

#### **Confirmation of Successful Installation**

- You will receive an email when the group has been installed
- From this point forward, you can review any part of the enrollment but can no longer make changes to it in Benefitter
- The group will now appear in myAllSavers.com, where you can submit any needed adjustments
- The Member IDs will be added to the employee elections page
- Download Member ID spreadsheet